## Obsah

Jak se dostat do účtu EU Login v případě, že jste v čas nezadali metodu dvoufázového ověření ....... 1

| Co dělat v případě, že nemůžete přijímat ověřující SMS na stávajícím čísle, nebo pokud již nemáte |   |
|---------------------------------------------------------------------------------------------------|---|
| přístup k registrovanému mobilnímu zařízení                                                       | 3 |

## Jak se dostat do účtu EU Login v případě, že jste v čas nezadali metodu dvoufázového ověření

Postup níže slouží **pouze** k přihlášení do EU Login. **Pro přihlášení do TRACES musíte mít aktivní metodu dvoufázového ověření.** 

NOVĚ jste systémem vyzváni při přihlášení zadat **heslo + vámi zvolenou metodu**, kterou ověříte svou totožnost.

Pokud jste před **24.6.2024** ve svém účtu EU Login nezaregistrovali své telefonní číslo nebo účet nepropojili s mobilní aplikací, narazíte při přihlášení na tuto chybovou zprávu:

| tracesnt lze začít používat až po ověření vaší totožnosti                                                                                    |
|----------------------------------------------------------------------------------------------------|
| Přihlaste se a pokračujte                                                                                                    |
|                                                                                                    |
| Číslo mobilního telefonu nebylo nalezeno. Chcete-li zaregistrovat<br>číslo mobilního telefonu, přejděte na <u>Můj účet</u> .                 |
| Vítejte zpět                                                                                                    |
| togira123@gmail.com<br>(Externí)                                                                                                    |
| Chcete se přihlásit pomocí jiné e-mailové adresy?                                                                                            |
| Metoda autentizace                                                                                                    |
| Mobilní telefon + SMS<br>K provedení vícefaktorové<br>autentizace odešlete textovou<br>zprávu na číslo registrovaného<br>mobilního telefonu. |
| Mobilní telefon                                                                                                    |
|                                                                                                    |
| Formát mezinárodního telefonního čísla (s předvolbou země), pro Belgii např.: +32 123 45 67 89                                               |
| Přihlásit se                                                                                                    |
|                                                                                                    |

V tomto případě klikněte na odkaz, který Vám nabízí chybové hlášení a budete přesměrováni na přihlášení pouze HESLEM. <u>Případně můžete použít tento odkaz:</u> <u>https://webgate.ec.europa.eu/cas/userdata/myAccount.cgi</u>

|          | Dobrý den                                                          |
|----------|--------------------------------------------------------------------|
|          | togira123@gmail.com<br>(Externí)                                   |
| Chcete   | se přihlásit pomocí jiné e-mailové adresy?                         |
| Heslo    |                                                                    |
| I        |                                                                    |
| Zapomně  | li jste heslo?                                                     |
| Metoda a | utentizace                                                         |
|          | Heslo<br>K ověření identity na "EU Login"<br>použijte pouze heslo. |
|          |                                                                    |

Poté co se přihlásíte do svého účtu, budete moci zaregistrovat telefonní číslo či mobilní telefon podle postupu které bylo popsáno v samostatné příručce.

## Co dělat v případě, že nemůžete přijímat ověřující SMS na stávajícím čísle, nebo pokud již nemáte přístup k registrovanému mobilnímu zařízení

Pokud nemůžete přijímat ověřující SMS na stávajícím čísle, nebo pokud již nemáte přístup k registrovanému mobilnímu zařízení, použijte prosím tlačítko (STOP) a poté zaregistrujte nové číslo / zařízení.

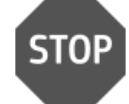

Vymazat všechna má zařízení a elektronické identifikátory (PANIC)

Tato akce nevyžaduje přihlášení pomocí dvoufázového ověření, nicméně mějte na paměti, že odstraní všechna mobilní telefonní čísla a mobilní zařízení propojená s vašim účtem EU Login.

## Postupujte následovně:

- 1. Soubory cookie vymažte některým z těchto postupů v závislosti na prohlížeči.:
  - Google Chrome: <u>https://support.google.com/accounts/answer/32050?hl=en</u>
  - Firefox: <u>https://support.mozilla.org/en-US/kb/delete-cookies-remove-info-websites-stored</u>
  - Microsoft Edge : <u>https://support.microsoft.com/en-us/microsoft-edge/delete-</u> cookies-in-microsoft-edge-63947406-40ac-c3b8-57b9-2a946a29ae09
  - Internet Explorer: <a href="https://support.microsoft.com/en-us/help/17442/windows-internet-explorer-delete-manage-cookies">https://support.microsoft.com/en-us/help/17442/windows-internet-explorer-delete-manage-cookies</a>
  - Safari : <u>https://www.wikihow.com/Delete-Cookies-Using-the-Safari-Web-Browser</u>
- Po vymazání souborů cookie se přihlaste prostřednictvím: <u>https://webgate.ec.europa.eu/cas/userdata/myAccount.cgi</u> vaší e-mailovou adresou a heslem (jako metodu ověřování použijte "heslo").
- Vyberte možnost "vymazat všechna má zařízení a elektronické identifikátory (PANIC)"
- 4. Objeví se hlášení. Akci potvrdíte kliknutím na "Odstranit/ Delete"
- 5. Objeví se potvrzující zpráva. Systém Vás automaticky odhlásí.
- Poté budete moci zaregistrovať nové mobilní telefonní číslo / mobilní zařízení podle návodu pro přihlášení do EU.: <u>https://webgate.ec.europa.eu/cas/manuals/EU\_Login\_Tutorial.pdf</u> (ENG) nebo <u>https://www.svscr.cz/?dl\_name=obchodovani/CZ\_Pruka\_-</u>

Dvoufzov\_oven\_EU\_Login.pdf (CZ)

- "Nainstalujte a spusťte mobilní aplikaci EU Login" a přidejte své mobilní zařízení (povolte metodu "EU Login Mobile APP PIN code" nebo "EU Login Mobile APP QR code").
- "Registrace mobilního telefonního čísla pro příjem ověřovacích SMS" pro přidání vašeho mobilního telefonního čísla (pro povolení metody "mobilní telefon + SMS").

Při prvním otevření aplikace EU Login se ujistěte, že jsou oprávnění (oznámení) přijata, abyste mohli pokračovat v registraci zařízení